# Synchronizace kontaktů z ESO9 do MS Outlook

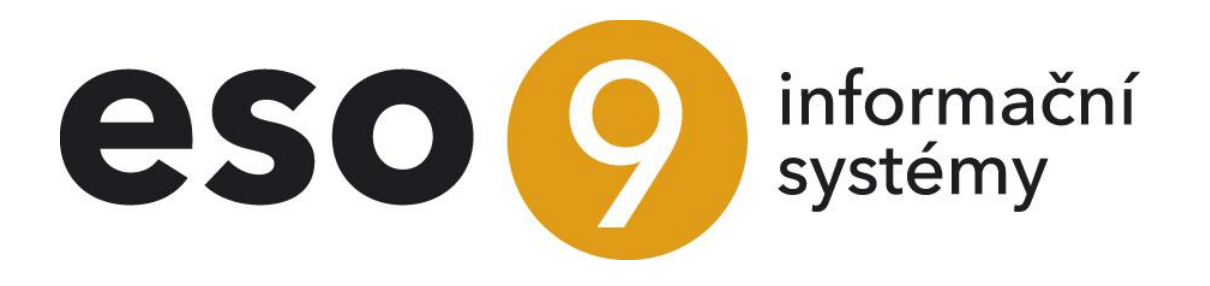

ESO9 international a.s. U Mlýna 22 141 00, Praha

• • • www.eso9.cz

Strana 1 (celkem 5)

| Popis                                | 3 |
|--------------------------------------|---|
| nstalace a nastavení doplňku klienta | 3 |
| Instalace                            | 3 |
| Nastavení                            | 4 |
| Synchronizace kontaktů               | 5 |

Strana 2 (celkem 5)

• • •

• • • • • • • • • www.eso9.cz

## Popis

Doplněk klienta ESO9 (addin) umožňuje **synchronizaci kontaktů z aplikace** ESO9 se složkou **ESO9Kontakty** v MS Outlooku. MS Outlook slouží pouze jako nástroj pro použití kontaktů z aplikace ESO9, která slouží jako primární databáze kontaktů. Žádná změna provedená u kontaktu v MS Outlook se v aplikaci neprojeví.

POZOR, na klientském počítači je pro běh doplňku nutná funkční instalace Microsoft Outlooku 2010.

- Před první synchronizací na klientské stanici je třeba doplněk klienta nainstalovat, přidat jej do klientské komponenty ESO9 a nastavit jeho chování při synchronizaci.
- Samotná synchronizace probíhá pomocí tlačítka ze stránky osob subjektů v aplikaci ESO9.

## Instalace a nastavení doplňku klienta

### Instalace

Na instalačním médiu v adresáři AppSrv.NET\ClientAddins\OutlookAddIn je k dispozici instalační knihovna **OutlookAddInInstaller.msi**. Po instalaci je nutné doplněk přidat do klienta ESO9 pomocí uživatelského menu volbou **"Konfigurace – Klient"**:

 menu lze vyvolat z jakéhokoliv formuláře klávesovou zkratkou Alt+M, případně pravým tlačítkem myši v režimu browse nebo tlačítkem "Menu" v režimu editor.

|   | Browse              | F8     |   |                                  |
|---|---------------------|--------|---|----------------------------------|
|   | Hledat              | Ctrl+F |   |                                  |
|   | Filtr               | Ctrl+G |   |                                  |
|   | Změna setřídění     |        |   | Menu                             |
|   | Obnova dat          | Alt+F5 |   |                                  |
|   | Založit kopii řádku | Ctrl+K |   |                                  |
|   | Označení řádků      |        | ۲ |                                  |
|   | Konfigurace         |        | • | Výběr položek                    |
|   | Sestavy             |        | • | Uložit aktivní                   |
| _ |                     |        |   | Výběr konfigurace Ctrl+U         |
|   |                     |        |   | Informace o datovém řádku Ctrl+I |
|   |                     |        |   | Zabezpečení stránky              |
|   |                     |        |   | Zabezpečení formy                |
|   |                     |        |   | Klient                           |

• Volbou Klient dojde k otevření konfiguračního dialogu pro nastavení vlastností klientské komponenty ESO9.

|        | k             | lientsk  | á kom    | ponent    | ta ESO    | 9  | ?        | ×   |
|--------|---------------|----------|----------|-----------|-----------|----|----------|-----|
| /erze  | Konfigurace   | Ladění   | Doplňk   | / Pošta   |           |    |          |     |
| Konfig | gurace progra | mových ( | doplňků: |           |           |    |          |     |
| Vazeb  | oní jméno     |          | Název    |           |           |    |          |     |
| ESO9   | _GetGPSCoord  | ł        | ESO9 0   | Get GPS ( | Coordinat | es |          |     |
| ESO9   | _KML_Export   |          | ESO9 F   | (ML Expo  | ort       |    |          |     |
| Explm  | ıp.Addin      |          | Exporty  | a importy | /         |    |          |     |
|        |               |          |          |           |           |    |          |     |
|        |               |          |          |           |           |    |          |     |
|        |               |          |          |           |           |    |          |     |
|        |               |          |          |           |           |    |          |     |
|        |               |          |          |           |           |    |          |     |
|        |               |          |          |           |           |    |          |     |
|        |               |          |          |           |           |    |          |     |
|        |               |          |          |           |           |    |          |     |
|        |               |          |          |           |           |    |          |     |
| <      |               |          |          |           |           |    |          | >   |
|        |               | Přid     | lat      | Ode       | ebrat     | Ko | nfigurov | /at |
|        |               | <u></u>  |          | <u> </u>  | our at    | 10 | inguloi  |     |
|        |               |          |          |           |           |    |          |     |
|        |               |          |          | <u>U</u>  | ložit     |    | Storno   |     |
|        |               |          |          |           |           |    |          |     |

• • • • www.eso9.cz

Strana 3 (celkem 5)

• V záložce Doplňky je nutné nainstalovaný doplněk přidat do klientské komponenty pomocí tlačítka Přidat.

| O Nainstalova                   | né program  | ové doplňl | ky – □ ×                   |
|---------------------------------|-------------|------------|----------------------------|
| Název                           | Firma       | Verze      | Umístění                   |
| ESO9 Get GPS Coordinates        |             | 1.0.2.0    | C:\Program Files (x86)\Esc |
| ESO9 KML Export                 | ESO9 intran | 1.0.0.1    | C:\Program Files (x86)\Esc |
| ESO9 Outlook 2010               | ESO9 intem  | 1.3.0.1    | C:\Program Files (x86)\Esc |
| ESO9 Outlook 2010 Contacts Sync | ESO9 intem  | 1.3.0.1    | C:\Program Files (x86)\Esc |
| ESO9 Outlook 2010 Task Sync     | ESO9 intem  | 1.3.0.1    | C:\Program Files (x86)\Esc |
| Exporty a importy               | ESO9 intran | 2.0.0.0    | C:\Program Files (x86)\Esc |
|                                 |             |            |                            |
|                                 |             |            |                            |
|                                 |             |            |                            |
|                                 |             |            |                            |
|                                 |             |            |                            |
|                                 |             |            |                            |
|                                 |             |            |                            |
|                                 |             |            |                            |
|                                 |             |            |                            |
|                                 |             |            |                            |
| <                               |             |            | >                          |
| Jiné umístění                   |             | <u>P</u> i | ïdat Storno                |

Dojde k otevření dalšího okna, zde je třeba vybrat doplněk ESO9 Outlook2010 Contacts Sync, k vlastnímu přidání dojde stiskem tlačítka Přidat.

#### Nastavení

V doplňku klienta je možné nastavit chování doplňku při exportu kontaktů:

- Vymazat celou složku kontaktů před synchronizací (rychlejší):
  - pokud je tato možnost povolena (je zaškrtnuto), dojde při synchronizaci ke smazání lokální složky s kontakty ESO9 v MS Outlook a jejímu znovuvytvoření.
  - pokud není tato možnost povolena, pokusí se doplněk při synchronizaci najít existující kontakt v lokální složce s kontakty ESO9 v MS Outlook a ten zaktualizovat. Kontakt se hledá na základě shody plného jména (pokud je v aplikaci ESO9 vyplněno), není-li nalezeno, tak na základě shody e-mailu. Není-li takto v lokální složce s kontakty ESO9 v MS Outlook nalezen existující kontakt, zakládá se nový.
- Synchronizovat pouze aktuální kontakt:
  - pokud je tato množnost povolena, synchronizuje se pouze aktuálně vybraný kontakt, tedy kontakt, z kterého byla synchronizace spuštěna.
  - o pokud tato možnost není povolena, synchronizují se všechny aktuálně vyfiltrované kontakty.
- V záložce Doplňky konfiguračního dialogu pro nastavení vlastností klientské komponenty je třeba vybrat doplněk ESO9 Outlook2010 Contacts Sync a zvolit tlačítko Konfigurovat.

| 9 Konfigura                       | ce programového doplňku 🛛 ? 🛛 🗙                                                                 |
|-----------------------------------|-------------------------------------------------------------------------------------------------|
| Vazební jméno:<br>Stránkové menu: | DUTLOOK2010ContactsSync Parametry                                                               |
| Název<br>Umístění<br>Verze        | ESO9 Outlook2010 Contacts Sync<br>C:\Program Files (x86)\Eso9\Eso9Client\ClientAddlr<br>1.3.0.1 |
| Firma                             | ESO9 international a.s. <u>P</u> otvrdit Storno                                                 |

• Dojde k otevření dalšího okna, tlačítkem **Parametry** dojde k otevření okna, v kterém je možné nastavit samotné chování při exportu.

www.eso9.cz

|      | Konfigurace                                                                                                    | × |  |  |  |  |  |  |  |
|------|----------------------------------------------------------------------------------------------------|---|--|--|--|--|--|--|--|
| Ехро | t kontaktů Založení úkolu                                                                                                    |   |  |  |  |  |  |  |  |
|      | /ymazat celou složku kontaktů před synchronizací (rychlejší).<br><sup>3</sup> okud není povoleno, pokusí se addin při synchronizaci najít<br>xxistující kontakt a ten zaktualizovat. Kontakt se hledá na základě<br>shody plného jména (pokud je v ESO9 vyplněno), není-li<br>nalezeno, tak na základě shody e-mailu. Není-li takto nalezen<br>xxistující kontakt, zakládá se nový. |   |  |  |  |  |  |  |  |
|      | Synchronizovat pouze aktuální kontakt.<br>Pokud je povoleno, synchronizuje se pouze aktuálně vybraný kontakt<br>jinak se synchronizují všechny aktuálně vyfiltrované kontakty.                                                                                                    |   |  |  |  |  |  |  |  |
|      |                                                                                                    |   |  |  |  |  |  |  |  |
|      |                                                                                                    |   |  |  |  |  |  |  |  |
|      |                                                                                                    |   |  |  |  |  |  |  |  |
|      | <u>U</u> ložit <u>S</u> torno                                                                                                    |   |  |  |  |  |  |  |  |

## Synchronizace kontaktů

Synchronizace probíhá pomocí tlačítka **"Synchronizace kontaktů s MS Outlookem"** ze stránky osob subjektů (Subjekt\SubjOsob.htm) v aplikaci ESO9. Tlačítko je funkční po instalaci a nastavení doplňku klienta.

| Osoba subjektu                |                      |                        |      |            |                     |         |                   | 2 66 | Q, S | 704   | ¢ 🗎 🗷 | -    |
|-------------------------------|----------------------|------------------------|------|------------|---------------------|---------|-------------------|------|------|-------|-------|------|
| Subjekt                       | Nábytek Censa s.r.o. |                        |      |            |                     |         |                   |      |      |       |       |      |
| Adresa                        | Adresa 1, Holešov    | Zrušit vazbu na adresu |      |            |                     |         |                   |      |      |       |       |      |
| Pořadí                        | 1                    |                        |      |            |                     |         | Stav Aktivní      | -    |      |       |       |      |
| Jméno                         | Jiří Novák           |                        |      |            |                     |         |                   |      |      |       |       |      |
| Funkce                        | vedoucí              |                        |      |            |                     |         | Nové telefonní čí | slo  |      |       |       |      |
| Telefon 1                     | 592365894            |                        |      |            |                     |         |                   |      |      |       |       |      |
| Telefon 2                     |                      |                        |      |            |                     |         |                   |      |      |       |       |      |
| Mobilní telefon               | 603123456            |                        |      |            |                     |         | Nové faxové číslo | )    |      |       |       |      |
| Fax                           |                      |                        |      |            |                     |         |                   |      |      |       |       |      |
| <u>E-mail</u>                 | novak@censa.cz       |                        |      |            |                     |         |                   |      |      |       |       |      |
| Web site                      |                      |                        |      |            |                     |         |                   |      |      |       |       |      |
| Poznámka                      |                      |                        |      |            |                     |         |                   |      |      |       |       |      |
| Číslo ICQ                     |                      |                        |      |            |                     |         |                   |      |      |       |       |      |
| <sup>®</sup> Uživatel systému | ✓ -                  |                        |      |            |                     |         |                   |      |      |       |       |      |
| Synchronizace kontaktů        | i s MS Outlookem     |                        |      |            |                     |         |                   |      |      |       |       |      |
| Přenos                        |                      |                        |      | Uložit Nov | ý) (Storno) (Smazat |         |                   |      |      |       | Mei   | nu ) |
| Poznámka k osobě su           | ıbjektu              |                        |      |            |                     |         |                   |      | Q, 9 | 7 6 4 | ¢ 🗎 🗶 | ä    |
| Typ pozn Název typu pozn      | Datum Číslo          | Předmět                | Text | Příloha    | Dokument            | Založil | Jméno uživatele   |      |      |       |       |      |

- Při prvním spuštěním tlačítka dojde ve výchozí složce MS Outlooku k vytvoření složky ESO9Kontakty, do které se dle nastavení doplňku naimportují buď všechny vyfiltrované kontakty, nebo pouze aktuálně vybraný kontakt.
- Při další synchronizaci se dle nastavení doplňku buď celá složka s kontakty v MS Outlooku vymaže a znovu vytvoří na základě vyfiltrovaných kontaktů v aplikaci (případně se do ní založí pouze aktuálně vybraný kontakt), nebo se každý kontakt (případně pouze aktuálně vybraný) ve složce nejprve porovná s kontaktem v aplikaci a zaktualizuje se.
- V ESO9Start je stránka osob subjektů dostupná v činnosti 9.3.3.1 Osoby subjektů, zobrazují se zde všechny osoby všech subjektů.
- Tato stránka je dostupná také odkazem "Osoby" v činnostech 2.1.4.1 Dodavatelé, 2.2.4.1 Odběratelé, 2.3.4.1 Dodavatelé a odběratelé a 9.3.3.0 Subjekty. V odkazu se zobrazí pouze osoby, které patří k danému subjektu.

• • • www.eso9.cz

Strana 5 (celkem 5)